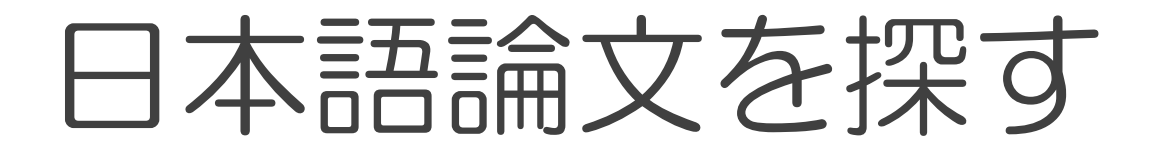

# 最新看護索SIWeb

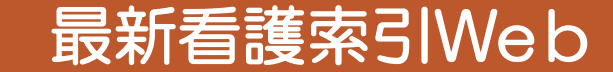

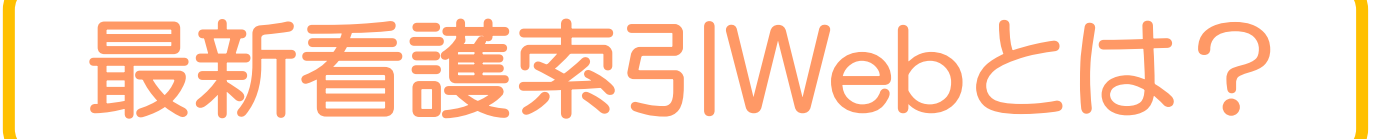

## 日本看護協会が編集する 看護分野に限定した国内雑誌文献データベースです。

## 2012年刊行の第42回以降の 「日本看護学会論文集(全10分野)」の論文が 閲覧・ダウンロードできます。

一部、本文へのリンクが貼られているものもあります。

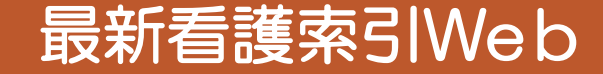

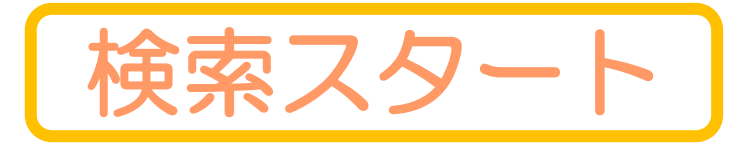

#### 畿央大学図書館HP→文献・情報を探す→国内の論文を探す→最新看護索引Web

### 【利用環境】

- ・学内ネットワークに接続された
   PC・タブレット等よりアクセス可
   ※学外からの利用不可
- ・同時アクセス数:1

アクセスできる人数が限られています。 ログインできない時は、しばらく時間 を置いてから、アクセスしてください。

\*利用後は、必ず終了しましょう!

| 最新看護索引Web                                                                                                    | 日本看護協会図書館                     |
|----------------------------------------------------------------------------------------------------|-------------------------------|
| ログイン画面                                                                                                    |                               |
| INFORMATION<br>こちらは最新看護索引Web(機関版)のログイン画面<br>です。<br>最新看護索引Web(機関版)は、看護文献データベー<br>スのインターネット検索サービスです。サービス詳細<br>や最新リリース情報はこちら。<br>日本看護協会会員版のログイン画面はこちら | ログイン<br>ログイン<br>こちらから<br>クリック |
|                                                                                                    | to Decound                    |

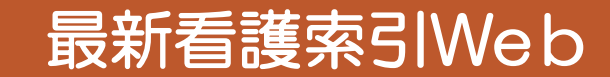

# 例題:『介護家族」に関する論文を検索してみよう!

| 最新看護索引Web                  | 日本看護協会図書館 終了              |                                         |
|----------------------------|---------------------------|-----------------------------------------|
| 簡易検索 条件検索 ヘルプ              | <b>&gt;</b> フォルダを見る       | キーワードで検索する                              |
| 検索語を入力して下さい。複数語を入力する場合はスペー | スをあけて下さい。<br>全て含む<br>クリック | キーワード(例:介護家族)<br>を検索BOXに入力し<br>検索 をクリック |

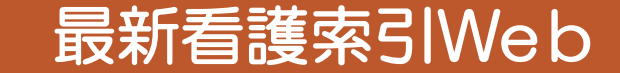

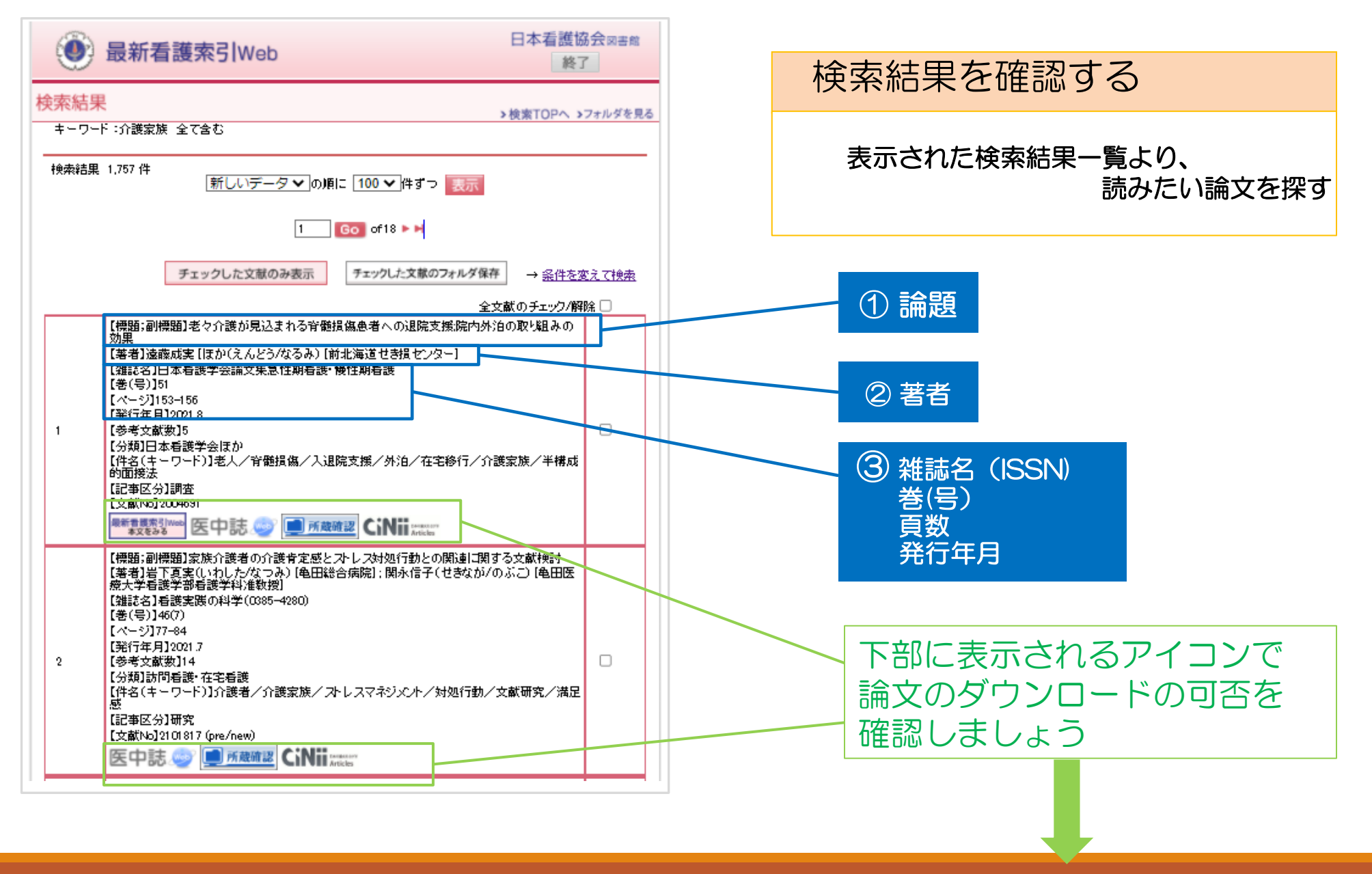

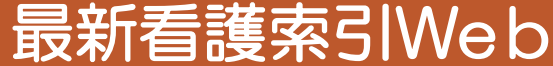

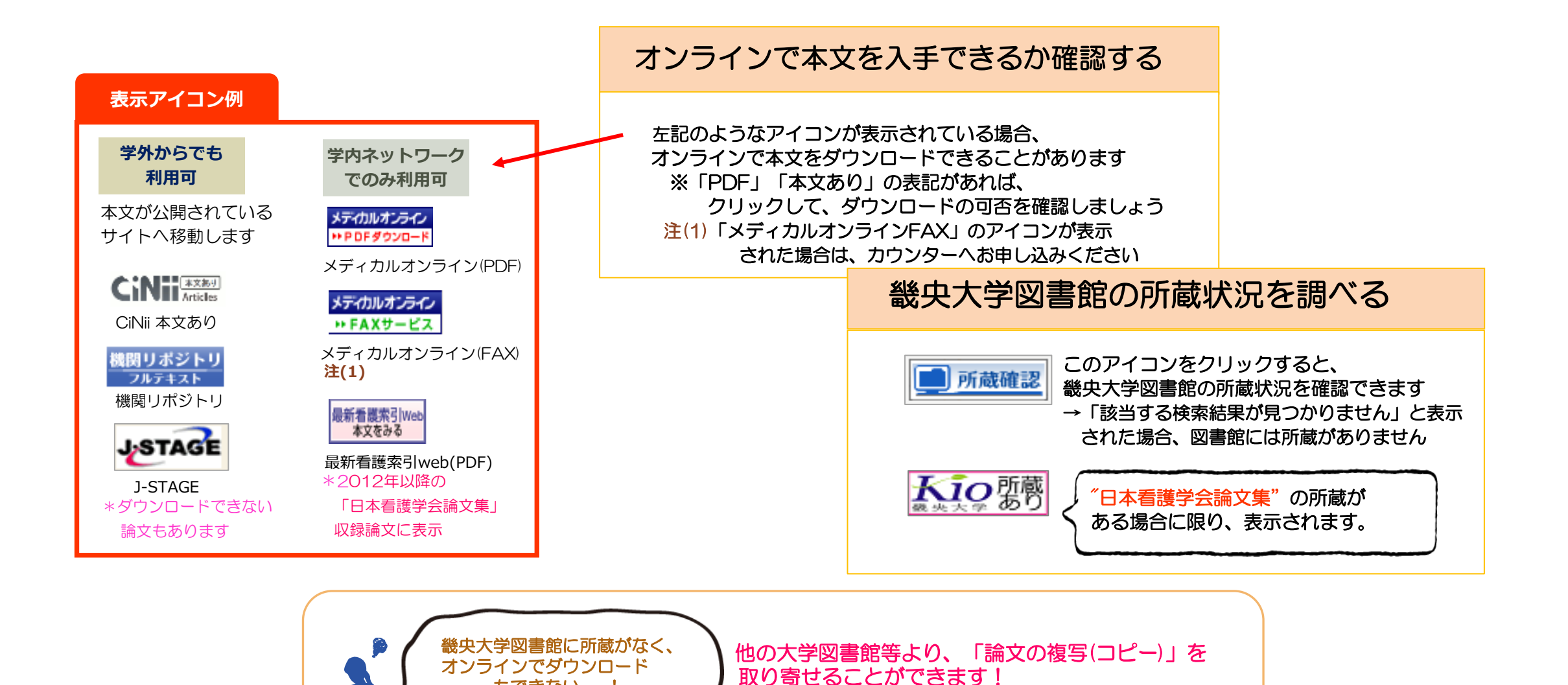

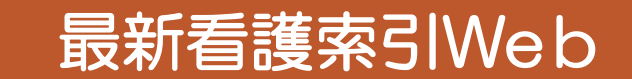

その際、申込書の記入が必要です。

もできない・・・!

## 条件を細かく指定して検索したい!

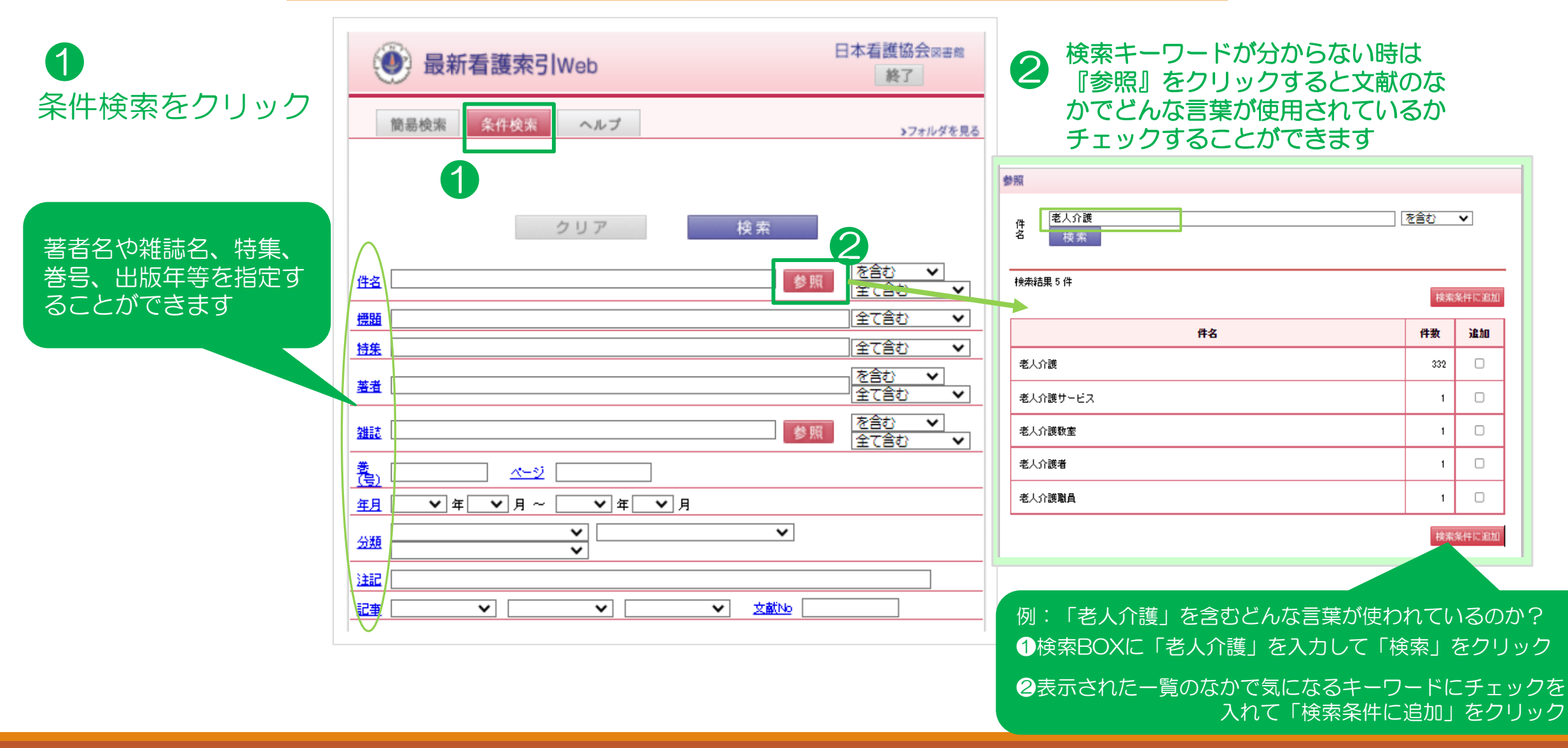

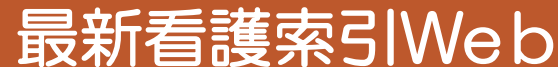